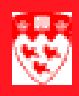

## Search for a room (SLQMEET)

## Use of SLQMEET

This form is used to search for available rooms based on schedule info and/ or room attributes. McGill schedulers can only book rooms they have authorization to book, meaning rooms that are controlled by their department directly. Other rooms can only be booked by Faculty schedule coordinators or by the UCSO. All general purpose rooms will be booked by the UCSO using scheduling software. This query form may be used to identify preferred rooms or to make recomendations to your Faculty schedule coordinator.

| Meet: 🛛 🛡 🛛 Mon 🖓 Tue 🖓 V | /ed 🗆 Th       | u 🗹 Fri        | Sat Sun From Time: 0905              | To Ti | me: [  | 1655       |
|---------------------------|----------------|----------------|--------------------------------------|-------|--------|------------|
| Building: Ca              | ampus: 1       |                | Site:                                | Capa  | city:  | 80         |
| Desired Room Attributes   | Building       | Room           | Available Rooms block<br>Description | Campu | s Site | Capacity   |
| Attribute                 | ARTS<br>BRONF  | W-120<br>151   |                                      |       |        | 148<br>200 |
| Soza Video Data Projector | BRONF          | 179<br>1B36    |                                      |       |        | 85         |
|                           | BURN<br>DUFF   | 1B45<br>THTR 1 |                                      | 1     |        | 135<br>162 |
|                           | EDUC<br>ENGMC  | 129<br>11      |                                      |       |        | 100<br>91  |
|                           | ENGMC<br>ENGMC | 13<br>204      |                                      |       |        | 130<br>201 |
|                           | ENGMC<br>ENGMD | 304<br>276     |                                      | 1     |        | 201<br>104 |
|                           | ENGMD<br>ENGMD | 279            |                                      |       |        | 124        |
|                           | LEA            | 132            |                                      | 1     |        | 612 🛡      |

At least one criteria must be selected from either the key block or the Room Attributes block in order to get results in the Available Rooms block (third).

Since this form can only be accessed from within the Meeting Time block of SSASECT, any schedule criteria specified in that block automatically defaults into the key block of SLQMEET. This facilitates searching for rooms that fit the section's requirements.

Note

SLQMEET is only accessible from SSASECT>Meeting Time.

## **Query Procedure**

|                                | 1 | In SSASECT, select (or create) the appropriate section.                                                                                                    |  |  |  |  |
|--------------------------------|---|----------------------------------------------------------------------------------------------------|--|--|--|--|
|                                | 2 | Go to the <b>Meeting Time</b> window.                                                                                                    |  |  |  |  |
| Enter search<br>criteria       | 3 | Select <b>Options &gt; Query Available Class Room</b> to display the SLQMEET query form. The section enrollment number defaults into the <b>Capacity</b> field. You can search for rooms that are still available, by attribute and capacity.              |  |  |  |  |
|                                | 4 | Enter search criteria:                                                                                                    |  |  |  |  |
|                                |   | a Double-click in <b>Attribute</b> to select from a list of room attributes.<br>(Attributes saved in <b>Section Room Attribute Preferences</b> do not<br>default into this query form. You must re-enter them here.)                                       |  |  |  |  |
|                                |   | b If necessary, you can change the number in <b>Capacity</b> for search purposes only; note that changing the number does not alter the actual section enrollment).                                                                                        |  |  |  |  |
| Execute the<br>query           | 5 | To execute the query, select <b>Options &gt; Available Rooms</b> . (F8 does not execute a query in this query form).                                                                                                    |  |  |  |  |
|                                |   | The search returns a list of rooms which fit your attribute / capacity requirements, and are available.                                                                                                    |  |  |  |  |
|                                |   | If the search returns no matches, you can enter new search criteria, or change the timeslot, etc.                                                                                                    |  |  |  |  |
| Book or<br>request the<br>room | 6 | If you find an available room, do one of the following:                                                                                                    |  |  |  |  |
|                                |   | <ul> <li>If the room is controlled by your department, you can book it in the<br/>Meeting Time window.</li> </ul>                                                                                                    |  |  |  |  |
|                                |   | <ul> <li>If not, email your request to your Faculty Class Scheduler, who will process the request.</li> </ul>                                                                                                    |  |  |  |  |
|                                | 7 | If Minerva's web scheduling is open to students temporarily close the section until the room is booked, to ensure no students can register in a section with no room. Once the room has been booked, the section can be reopened for student registration. |  |  |  |  |